# 連動イベントの設定手順 (HDD異常)

この手順書では、Uniview製ネットワークレコーダに搭載されたHDDに異常が発生したとき、アラーム出力や メール送信等のイベントを連動して発生させる設定手順を説明します

### 1.HDD異常設定画面の表示

|                                |                          | アラー                   | -Д     |          |  |
|--------------------------------|--------------------------|-----------------------|--------|----------|--|
|                                | 動体検知                     | システム警告                |        |          |  |
| レーレー<br>カメラステー                 | タンパリング                   | 警告タイプ ブザー             | HDDに異常 | があります ~  |  |
| $\bigotimes_{\mathbf{x}\in A}$ | 人体検知                     | Eメール送信                |        |          |  |
| VCA                            | ビデオロス                    | ポップアップウィンドウ           |        |          |  |
|                                | 入力/出力                    | アラーム出力<br>            | 」 すべて  | アラーム出力番号 |  |
| ネットワーク                         |                          |                       |        | A->1     |  |
| <u>(</u> ]                     | <sup>۳-۲</sup> , 2. [    | システム警告」を開く            |        | A->2     |  |
| システム                           | 温度警告                     |                       |        | D1->1    |  |
|                                | システム警告                   |                       |        | D2->1    |  |
| レリ<br>バックアップ                   | 音声検知                     |                       |        | D3->1    |  |
| ストレージ                          | ブザー                      |                       |        |          |  |
|                                | 人体検出アラーム                 |                       |        |          |  |
| <u> </u>                       | ワンキー警戒解除<br><u> 1.</u> 「 | -<br>メニュー」内、「アラーム」を開く |        |          |  |
| 2<br>x> <del>7</del> +>x       |                          |                       |        |          |  |
|                                |                          | 適用終了                  |        |          |  |

# 2.アラート動作「アラートタイプ」の設定

|                           |                                       |                    | アラーム             |
|---------------------------|---------------------------------------|--------------------|------------------|
| Ēη                        | 動体検知                                  | システム警告             |                  |
| └──癶<br>ヾラステー…            | タンパリング                                | 警告タイプ              | HDDに異常があります 〜    |
|                           | 3211929                               | ブザー                | IP競合             |
| $\bigcirc$                | 人体検知                                  | Eメール送信             | ネットワーク未接続        |
| VCA                       | ドーナロフ                                 | ポップアップウィンドウ        | ディスクオフライン        |
| $\langle$                 | ЕТЛЦА                                 | アラーム出力             | HDDに異常があります      |
|                           | 入力/出力                                 | 選択                 | 不正アクセス           |
| 、ットワーク                    |                                       |                    | ハートティスクの空さ谷重が少ない |
| $\int_{-\infty}^{\infty}$ | サーマルイメージング                            |                    | 録画/スナップショット異常    |
| 207<br>27∓1               | 温度警告                                  |                    | D1->1            |
| ///4                      | · · · · · · · · · · · · · · · · · · · | 生々イプロ百日で           | D2->1            |
|                           |                                       |                    | + 0 + + 1        |
| 、<br>、<br>ックアップ           |                                       | 「人クオノラ1ノ」、「HDDに共吊か |                  |
|                           | <mark>丨録</mark>                       | 画/スナップショット異常」の項目に  | ついて、             |
|                           | <sup>ブザー</sup> 順に                     | こ次ページ以降の設定を行う      |                  |
| ストレージ                     | 人体検出アラーム                              |                    |                  |
| $\wedge$                  |                                       |                    |                  |
| <u></u>                   | ワンキー警戒解除                              |                    |                  |
| アラーム                      |                                       |                    |                  |
| R<br>N                    |                                       |                    |                  |
| \⊚<br>ンテナンス               |                                       |                    |                  |
|                           |                                       |                    |                  |
|                           |                                       | 適用    終了           |                  |

### 3.HDD異常時アラートの設定

|                                  |            |       |                       | アラ・                  | -Д                        |                |   |
|----------------------------------|------------|-------|-----------------------|----------------------|---------------------------|----------------|---|
|                                  | 動体検知       | システム警 | 告                     |                      |                           |                |   |
| レ」<br>カメラステー…                    | タンパリング     | ſ     | 警告タイプ<br>ブザー          |                      | HDDに異常があります               |                | ~ |
| $\bigotimes_{i \in \mathcal{I}}$ | 人体検知       |       | Eメール送信                |                      |                           |                |   |
|                                  | ビデオロス      |       | ポップアップウィンドウ<br>アラーム出力 |                      | <ul> <li>□ すべて</li> </ul> |                |   |
| ネットワーク                           | 入力/出力      | 2     | 選択                    |                      | アフーム出                     | 力番号            |   |
| ~ <u>`</u>                       | サーマルイメージング | (     |                       | Dうち、必要なものにチ          | ェックを入れる。それ                | れぞれの設定方法については次 |   |
| { <u>0</u> }<br>システム             | 温度警告       | (     |                       | 降で説明9る。              |                           |                |   |
|                                  | システム警告     | (     |                       | ●フリー(P.5)<br>: NVRから | ブザー鳴動                     |                |   |
| バックアップ                           | 音声検知       |       |                       | ●Eメール送信              | (P.6)                     |                |   |
|                                  | ブザー        |       |                       | : 登録した.<br>● ポップアップウ | アドレスにメール<br>インドウ(P8)      | を送信            |   |
| ストレージ                            | 人体検出アラーム   |       |                       | ・<br>画面上で            | ジャントジウィン                  | ドウをポップアップ      |   |
| <u> </u>                         | ワンキー警戒解除   |       |                       | ●アラーム出力<br>:背面端子     | (P.9)<br>そよりアラーム出注        | カ              |   |
| &<br>x>+>x                       |            |       |                       |                      |                           |                |   |

終了

適用

# 4.アラート動作「ブザー」の追加設定

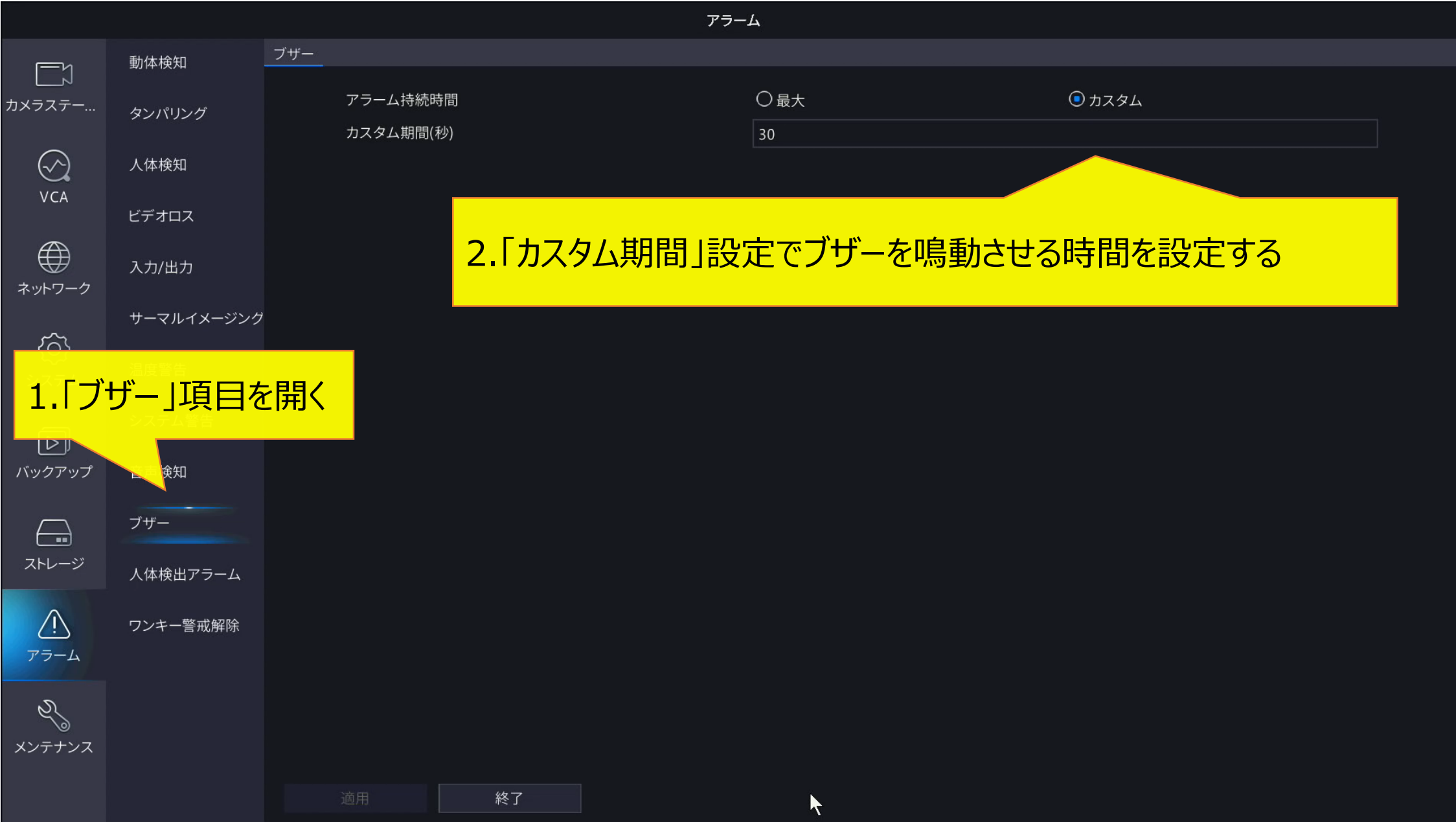

# 5-1.アラート動作「Eメール送信」の追加設定1

|             |          |                                 | ネットワーク                             |                    |  |
|-------------|----------|---------------------------------|------------------------------------|--------------------|--|
|             | 基本       | ネットワーク EZCloud DDNS E           |                                    |                    |  |
| レ<br>ルメラステー | プラットフォーム | ▶ サーバー認証 1000                   |                                    |                    |  |
| VCA         | アドバンスド   | 2. 「Eメール<br><sup>SMTPサーバー</sup> | 」を開く                               |                    |  |
|             |          | SMTPポート                         | 25                                 |                    |  |
|             |          | ✓ TLS/SSLを有効にします(TL             | └<br>/SSLが有効になっている場合は、最初に25を使用し、代≀ | わりに587/465を使用します)。 |  |
| ネットワーク      |          | 送信者                             |                                    |                    |  |
| ~           |          | 送信者アドレス                         |                                    |                    |  |
| 1. 7        | ネットワーク」  | を開く                             | 受信者1 ~                             |                    |  |
| <u> </u>    |          | 受信者アドレフ                         | 444                                |                    |  |
|             |          | 又たジュール                          |                                    |                    |  |
| ~~~~~       |          | □ 添付画像                          | ¥                                  |                    |  |
|             |          | スナップショット間隔                      | 2秒) ~                              |                    |  |
| ストレージ       |          |                                 |                                    |                    |  |
|             |          |                                 |                                    |                    |  |
| Ń           |          |                                 |                                    |                    |  |
| アラーム        |          |                                 |                                    |                    |  |
| N           |          |                                 |                                    |                    |  |
| メンテナンス      |          |                                 |                                    |                    |  |
|             |          |                                 |                                    |                    |  |
|             |          | テスト 適用                          | 終了                                 |                    |  |

 $\odot$ VCA

 $\langle \bigcirc \rangle$ システム

 $\boxed{\square}$ 

Ą

# 5-2.アラート動作「Eメール送信」の追加設定2

|          |          |                                                                             | ネットワーク                                                                    |                        |  |
|----------|----------|-----------------------------------------------------------------------------|---------------------------------------------------------------------------|------------------------|--|
|          |          | ネットワーク EZCloud DDNS E>                                                      | <u> </u>                                                                  |                        |  |
|          | プラットフォーム | ☑ サーバー認証を有効<br>ユーザー名                                                        |                                                                           |                        |  |
|          | アドバンスド   | パスワード<br>SMTPサーバー                                                           |                                                                           |                        |  |
| <i>⊅</i> |          | SMTPポート<br>■ TLS/SSLを有効にします(TL<br>送信者<br>送信者アドレス<br>受信者選択<br>受信者<br>受信者アドレス | 25<br>S/SSLが有効になっている場合は、最初に25を使用<br>受信者1 ~<br>444<br>rrr@i.softbank.ne.jp | 用し、代わりに587/465を使用します)。 |  |
| プ        |          | スケジュール                                                                      | ②<br>2秒 ~                                                                 |                        |  |
| 2        |          |                                                                             |                                                                           |                        |  |

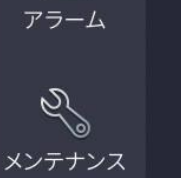

使用するメールサーバーに合わせてSMTPサーバーを設定し、 メールの送り先として「受信者アドレス」の設定を行う ※ 受信者アドレスは6件まで送信可能

終了

適用

テスト

# 6.アラート動作「ポップアップウィンドウ」画面

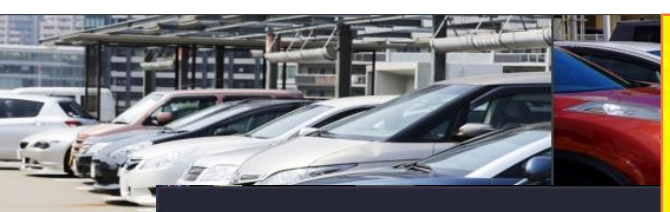

#### ポップアップウィンドウを設定した場合、 異常発生時に以下のような画面が表示される

| デバイスアラーム                          | カメラ警告   |
|-----------------------------------|---------|
| $\int \int \langle A \rangle = A$ | - ハヘノ言ロ |

| ローカルアラーム入力    |
|---------------|
| 不正アクセス        |
| ディスクオフライン     |
| HDDに異常があります   |
| ネットワーク未接続     |
| IP競合          |
| 録画/スナップショット異常 |

People Present Minor Alarm

People Present Major Alarm

People Present Critical Alarm

UNV

|     |     | 更新 | 終  |
|-----|-----|----|----|
|     |     |    |    |
| UNV | UNV |    | 10 |

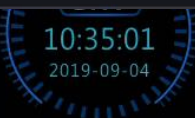

linv

# 7-1.アラート動作「トリガーアラーム出力」の設定

|               |            |              | アラーム                                                           |
|---------------|------------|--------------|----------------------------------------------------------------|
| <u>[</u> _1   | 動体検知       | システム警告       |                                                                |
| └─_ヽ<br>.ラステー | タンパリング     | 警告タイプ<br>ブザー | HDDに異常があります ~                                                  |
| $\bigcirc$    | 人体検知       | Eメール送信       |                                                                |
| VCA           | ビデオロス      | ポップアップウィンドウ  |                                                                |
|               | 入力/出力      | アラーム出力<br>選択 | ■ すべて<br>アラーム出力番号                                              |
|               | サーマルイメージング |              | A->1                                                           |
| {0}<br>>ステム   | 温度警告       |              | A->2<br>D1->1                                                  |
|               | システム警告     |              | D2->1                                                          |
| ックアップ         | 音声検知       |              | D3->1                                                          |
|               | ブザー        |              |                                                                |
| ストレージ         | 人体検出アラーム   |              |                                                                |
| <u> </u>      | ワンキー警戒解除   |              | 出力させたいアラーム出力端子にチェックを入れる                                        |
| らん<br>ンテナンス   |            |              | A->OO       : NVRのアラーム出力端子         DOO->1       : カメラのアラーム出力端子 |
|               |            | 適用終了         |                                                                |

# 7-2.アラート動作「トリガーアラーム出力」の追加設定1

|                 |                      |                      |              | アラーム     |      |        |  |
|-----------------|----------------------|----------------------|--------------|----------|------|--------|--|
|                 | 動体検知                 | アラーム入力 <b>アラーム出力</b> |              |          |      |        |  |
| └──ヽ<br>カメラステー… | タンパリング               | アラーム出力番号<br>A->1     | <u>2.「アラ</u> | ーム出力」を開く | 編集   | スケジュール |  |
| $\bigcirc$      | 人体検知                 | A->2                 | N/0          | 30(s)    | <br> | ¢      |  |
| VCA             | ビデオロス                | D1->1                | N/0          | 30(s)    | Ø    | Ø      |  |
| Æ               |                      | D2->1                | N/0          | 5(s)     | Ø    | Ø      |  |
| ネットワーク          | 入力/出力                | D3->1                | N/O          | 30(s)    | ß    | Ø      |  |
| ~               | <u> ナーマル・</u> (メージング |                      |              |          |      |        |  |

#### 1.「入力/出力」を開く

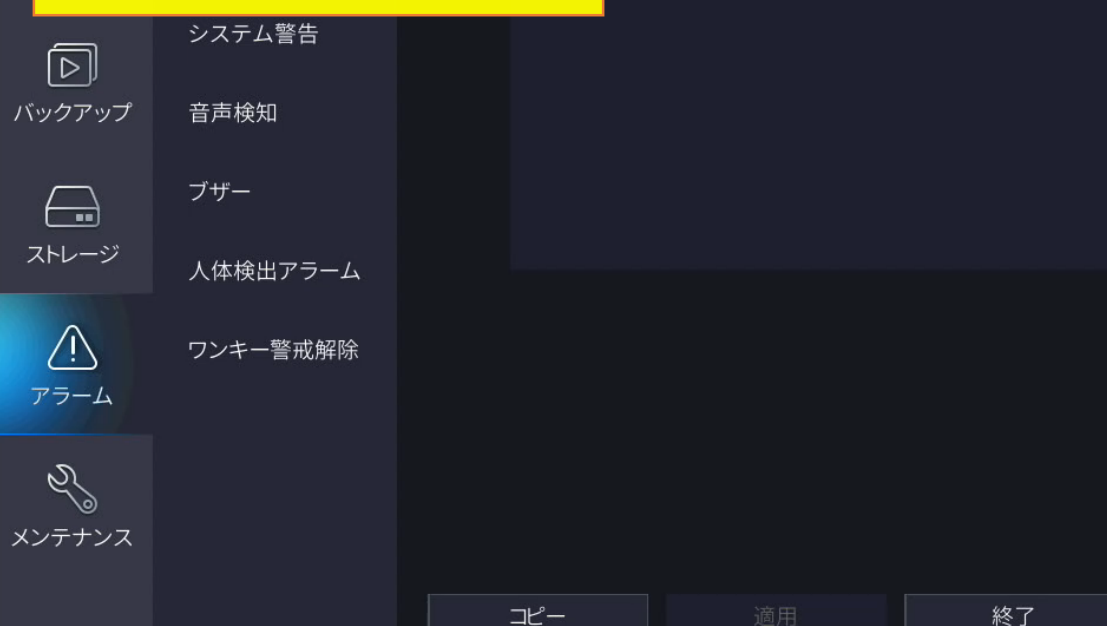

# 7-3.アラート動作「トリガーアラーム出力」の追加設定2

11

| アラーム         |            |   |                  |         |       |              |                |          |  |
|--------------|------------|---|------------------|---------|-------|--------------|----------------|----------|--|
| ٦            | 動体検知       |   | 入力 <b>アラーム出力</b> |         |       |              |                |          |  |
| カメラステー       |            |   | アラーム出力番号         | デフォルト状態 | anx.  | 遅延           | 編集             | スケジュール   |  |
|              | タンパリング     |   | A->1             | N/0     |       | 最大           | Ø              | Ø        |  |
| $\bigcirc$   | 人体検知       |   | A->2             | N/O     |       | 30(s)        | Ø              | Ø        |  |
| VCA          | ビデオロス      |   | D1->1            | N/O     |       | 30(s)        | Ø              | 0        |  |
| $\bigcirc$   | Сланд      |   | D2->1            | N/0     |       | 5(s)         | Ø              | <b>@</b> |  |
| ネットワーク       | 入力/出力      |   | D3->1            | N/O     |       | 30(s)        | Ø              | <b>@</b> |  |
|              | サーマルイメージング | , |                  |         |       |              |                |          |  |
| Ś            | 海西数开       |   | _                |         |       |              |                |          |  |
| システム         | 温度誓古       |   |                  | 設定したし   | ッアラーム | <u>」出力番号</u> | <mark>の</mark> |          |  |
|              | システム警告     |   |                  | 「編集」をi  | 選択    |              |                |          |  |
| レリ<br>バックアップ | 音声検知       |   |                  |         |       |              |                |          |  |
|              |            |   |                  |         |       |              |                |          |  |
|              | ブザー        |   |                  |         |       |              |                |          |  |
| ストレージ        | 人体検出アラーム   |   |                  |         |       |              |                |          |  |
| $\wedge$     | ロンキー警武解除   |   |                  |         |       |              |                |          |  |
| アラーム         |            |   |                  |         |       |              |                |          |  |
|              |            |   |                  |         |       |              |                |          |  |
| 2J           |            |   |                  |         |       |              |                |          |  |
| メンテナンス       |            |   |                  |         |       |              |                |          |  |
|              |            |   | <u>コピー</u>       |         | 終了    |              |                |          |  |

12

|             |            |                                              |           |         | アラーム          |             |        |  |
|-------------|------------|----------------------------------------------|-----------|---------|---------------|-------------|--------|--|
| Ē           | 動体検知       |                                              | 入力 アラーム出力 |         |               |             |        |  |
| ר<br>+ע=ד≠- |            |                                              | アラーム出力番号  | デフォルト状態 | 遅延            | 編集          | スケジュール |  |
|             | タンパリング     |                                              | A->1      | N/O     | 最大            |             | Ô      |  |
| $\sim$      | 人体検知       |                                              | A->2      | N/O     | 30(s)         |             | Ø      |  |
| VCA         |            |                                              | D1->1     | N/0     | 30(s)         | Ø           | Ø      |  |
| $\langle$   | ヒナオロス      |                                              | D2->1     | N/O     | 5(s)          | ß           | Ø      |  |
|             | 入力/出力      |                                              | D3->1     | N/0     | 30(s)         | <br>        | Ø      |  |
| イットワーク      | サーマルイメージング |                                              |           |         | アラーム出力        |             |        |  |
| <u>{ô}</u>  |            |                                              |           |         |               |             |        |  |
| ~~<br>システム  | 温度警告       |                                              | テノオルト 仮態  |         | N/0           | `           |        |  |
| _           | システム警告     |                                              | 遅延        |         |               |             |        |  |
|             |            |                                              | 組織単位      |         | 利             |             |        |  |
| バックアップ      | 音声検知       |                                              |           |         |               | 田<br>田<br>北 |        |  |
|             | / ↓↓↓ +    | シャック ション ション ション ション ション ション ション ション ション ション |           |         | 9年100         | щ., н       |        |  |
|             | 「ム西ノ」。     | <b>上で1</b>                                   | J.)       |         |               |             |        |  |
| - デファ       | オルト状態      | 1                                            | NO(常時接点   | 開/異常    | 時接点閉)         |             |        |  |
|             |            |                                              | NC(常時接点   | 閉/異常    | 時接点開)         |             |        |  |
| アラ-         | ーム持続時      | 間:                                           | カスタハ(「遅ジ  |         | 出力時間を設定       | <b>=</b> )  |        |  |
|             |            |                                              |           | 一一次日で   |               |             |        |  |
|             | -          |                                              |           | につえロル   | ╶╈┑┱┲┙┍╖<br>┙ |             |        |  |
| 建建          | -          | •                                            |           | すりでです。  | ב<br>ק        |             |        |  |
|             |            |                                              | 15~3600]柞 | 少の間で影   | 这正可能          |             |        |  |